## MANUAL DE ORIENTAÇÃO

# EMISSÃO DE DEMONSTRATIVOS DE PAGAMENTO VIA PORTAL SAP

• Entrar no portal SAP http://sap.prontomedmg.com.br com login e senha, são os mesmos para autorizações de guias.

| Acesso restrito                    |                   |
|------------------------------------|-------------------|
| Usuário                            |                   |
| l                                  |                   |
| Senha                              |                   |
|                                    |                   |
|                                    | Acessar           |
|                                    |                   |
|                                    |                   |
| Esqueceu usuário ou senha? Cliqu   | ie aqui.          |
| Ambiente seguro, seu acesso está   | sendo monitorado. |
| ranoralito sogaro, sou accoso cota |                   |

• Acessar Rotinas do Prestador – Relatórios – Relatório de Pagamento Analítico.

INTERNA PROPAGE

| Aten                    | dimento ao beneficiário | Rotinas do Prestador                          |                                   |  |  |  |  |  |
|-------------------------|-------------------------|-----------------------------------------------|-----------------------------------|--|--|--|--|--|
| Home                    | » Portal do Prestador   | Cobrança                                      | Relatórios                        |  |  |  |  |  |
| Po                      | rtal do Prest           | Lote de Guias para Cobrança                   | Relação Guias Emitidas Web        |  |  |  |  |  |
| rontal do mest          |                         | Lote de Guias para Cobrança ZIP               | Relatório de Pagamento (Analítico |  |  |  |  |  |
| Central de Notificações |                         | Demonstrativo de Retorno                      | Demonstrativo de Pagamento        |  |  |  |  |  |
|                         |                         | Demonstrativo de Análise de Contas<br>Médicas | Simplificado                      |  |  |  |  |  |
|                         | Assunto                 | Demonstrativo de Pagamento                    |                                   |  |  |  |  |  |
|                         |                         | Recurso de Glosa                              |                                   |  |  |  |  |  |
|                         |                         | Recurso de Glosa                              |                                   |  |  |  |  |  |
| 6                       |                         | Senha                                         |                                   |  |  |  |  |  |
|                         |                         | Alterar Senha                                 |                                   |  |  |  |  |  |

- Preencher o mês de referência que deseja emitir o demonstrativo.
- Clicar no ícone atualizar.

| Filtros                     |                |
|-----------------------------|----------------|
| Prestador *                 | Mês referência |
| 290 - PRONTOLAB DIAGNOSTICO | S SELECIONE V  |
| Responsável financeiro      |                |
| SELECIONE                   | Ý              |

### Relatório Analítico por Guia

- Manter a opção Analítico por Guia Marcado. Dessa forma irá gerar o relatório por guias com valor total.
- Marcar o item desejado, observar mês de referência.
- Clicar em visualizar relatório.

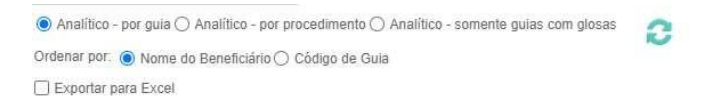

#### Protocolos

| Protocolos | Nro Lote | Prestador       | Mês Referência | Data de Pagamento |
|------------|----------|-----------------|----------------|-------------------|
| 110160     | 67284    | CARDIOESTE LTDA | 12/2019        | 10/01/2020        |
| 111474     | 67294    | CARDIOESTE LTDA | 01/2020        | 10/02/2020        |
| 112618     | 67300    | CARDIOESTE LTDA | 02/2020        | 10/03/2020        |
| 113799     | 67304    | CARDIOESTE LTDA | 03/2020        | 10/04/2020        |
| 114942     | 67314    | CARDIOESTE LTDA | 04/2020        | 10/05/2020        |
| 115756     | 67318    | CARDIOESTE LTDA | 05/2020        | 10/06/2020        |
| 117801     | 67328    | CARDIOESTE LTDA | 07/2020        | 10/08/2020        |
| 118934     | 67332    | CARDIOESTE LTDA | 08/2020        | 10/09/2020        |

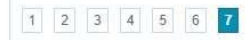

## Relatório Analítico por procedimentos:

- Mudar a opção para Analítico por Procedimentos.
- Clicar em Visualizar Relatório.

🔿 Analítico - por guia 🖲 Analítico - por procedimento 🔿 Analítico - somente guias com glosas 🛛 👩

Ordenar por: () Nome do Beneficiário () Código de Guia

Exportar para Excel

#### Protocolos

| Protocolos | Nro Lote | Prestador       | Mês Referência | Data de Pagamento |
|------------|----------|-----------------|----------------|-------------------|
| 110160     | 67284    | CARDIOESTE LTDA | 12/2019        | 10/01/2020        |
| 111474     | 67294    | CARDIOESTE LTDA | 01/2020        | 10/02/2020        |
| 112618     | 67300    | CARDIOESTE LTDA | 02/2020        | 10/03/2020        |
| 113799     | 67304    | CARDIOESTE LTDA | 03/2020        | 10/04/2020        |
| 114942     | 67314    | CARDIOESTE LTDA | 04/2020        | 10/05/2020        |
| 115756     | 67318    | CARDIOESTE LTDA | 05/2020        | 10/06/2020        |
| 117801     | 67328    | CARDIOESTE LTDA | 07/2020        | 10/08/2020        |
| 118934     | 67332    | CARDIOESTE LTDA | 08/2020        | 10/09/2020        |

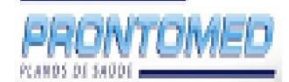

Relatório de pagamento de credenciados - Analítico (Itens da Guia) BCO: BANCO

#### Local de Atendimento: NOME PRESTADOR

| Guia      | Código  | Paciente | Código<br>Item | Descrição Item                             | Tipo Item | Qtde<br>Enviada | Valor Enviado | Qtde<br>Glosada | Valor<br>Glosado | Código Glosa | Qtde.Paga | Valor Pago   |
|-----------|---------|----------|----------------|--------------------------------------------|-----------|-----------------|---------------|-----------------|------------------|--------------|-----------|--------------|
|           |         |          | 10101012       | CONSULTA CONSULTORIO<br>PARTICULAR - CBHPM | EXAME     | 1               |               | 0               | R\$ 0,00         |              | 1         |              |
|           |         |          | 10101012       | CONSULTA CONSULTORIO<br>PARTICULAR - CBHPM | EXAME     | 1               |               | 0               | R\$ 0,00         |              | 1         |              |
|           |         |          | 10101012       | CONSULTA CONSULTORIO<br>PARTICULAR - CBHPM | EXAME     | 1               |               | 0               | R\$ 0,00         |              | 1         |              |
|           |         |          | 10101012       | CONSULTA CONSULTORIO<br>PARTICULAR - CBHPM | EXAME     | 1               |               | 0               | R\$ 0,00         |              | 1         |              |
|           |         |          | 10101012       | CONSULTA CONSULTORIO<br>PARTICULAR - CBHPM | EXAME     | 1               |               | 0               | R\$ 0,00         |              | 1         |              |
|           |         |          | 10101012       | CONSULTA CONSULTORIO<br>PARTICULAR - CBHPM | EXAME     | 1               |               | 0               | R\$ 0,00         |              | 1         |              |
|           |         |          | 10101012       | CONSULTA CONSULTORIO<br>PARTICULAR - CBHPM | EXAME     | 1               |               | 0               | R\$ 0,00         |              | 1         |              |
|           |         |          | 20010036       | TESTE ERGOMETRICO<br>COMPUTADORIZADO       | EXAME     | 1               |               | 0               | R\$ 0,00         |              | 1         |              |
|           |         |          | 10101012       | CONSULTA CONSULTORIO<br>PARTICULAR - CBHPM | EXAME     | 1               |               | 0               | R\$ 0,00         |              | 1         |              |
|           |         |          | 10101012       | CONSULTA CONSULTORIO<br>PARTICULAR - CBHPM | EXAME     | 1               |               | 0               | R\$ 0,00         |              | 1         |              |
|           |         |          | 10101012       | CONSULTA CONSULTORIO<br>PARTICULAR - CBHPM | EXAME     | 1               |               | 0               | R\$ 0,00         |              | 1         |              |
|           |         |          | 10101012       | CONSULTA CONSULTORIO<br>PARTICULAR - CBHPM | EXAME     | 1               |               | 0               | R\$ 0,00         |              | 1         |              |
|           |         |          | 10101012       | CONSULTA CONSULTORIO<br>PARTICULAR - CBHPM | EXAME     | 1               |               | 0               | R\$ 0,00         |              | 1         |              |
|           |         |          | 10101012       | CONSULTA CONSULTORIO<br>PARTICULAR - CBHPM | EXAME     | 1               |               | 0               | R\$ 0,00         |              | 1         |              |
|           |         |          | 10101012       | CONSULTA CONSULTORIO<br>PARTICULAR - CBHPM | EXAME     | 1               |               | 0               | R\$ 0,00         |              | 1         |              |
|           |         |          | 10101012       | CONSULTA CONSULTORIO<br>PARTICULAR - CBHPM | EXAME     | 1               |               | 0               | R\$ 0,00         |              | 1         |              |
|           |         |          | 40901483       | DOPPLER COLORIDO<br>VENOSO DE MEMBRO IN    | EXAME     | 2               |               | 0               | R\$ 0,00         |              | 2         |              |
|           |         |          | 40901483       | DOPPLER COLORIDO<br>VENOSO DE MEMBRO IN    | EXAME     | 2               |               | 0               | R\$ 0,00         |              | 2         |              |
|           |         |          | 10101012       | CONSULTA CONSULTORIO<br>PARTICULAR - CBHPM | EXAME     | 1               |               | 0               | R\$ 0,00         |              | 1         |              |
|           |         |          | 20010010       | ELETROCARDIOGRAMA                          | EXAME     | 1               |               | 0               | R\$ 0,00         |              | 1         |              |
|           |         |          | 10101012       | CONSULTA CONSULTORIO<br>PARTICULAR - CBHPM | EXAME     | 1               |               | 0               | R\$ 0,00         |              | 1         |              |
| _         |         |          | 20010010       | ELETROCARDIOGRAMA                          | EXAME     | 1               |               | 0               | R\$ 0,00         |              | 1         |              |
| Total poi | clínica |          |                |                                            |           | 98              | R\$           | 0               | R\$ 0,00         |              | 98        | R\$ 9.715,54 |
| Total     |         |          |                |                                            |           | 98              | R\$ 9.715,54  | 0               | R\$ 0,00         |              | 98        | R\$ 9.715,54 |

VALOR BRUTO PARA EMISSÃO DE NOTA FISCAL

Por data de pagamento

Data/Hora: 20/08/2020 11:44:47 Página: 4

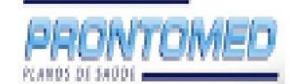

Relatório de pagamento de credenciados - Analítico (Itens da Guia) BCO: BANCO Por data de pagamento

Data/Hora: 20/08/2020 11:44:47 Página: 5

| DÉBITOS    |         |          |                |                                                        |           |                 |               |                 |                  |               |            |              |
|------------|---------|----------|----------------|--------------------------------------------------------|-----------|-----------------|---------------|-----------------|------------------|---------------|------------|--------------|
| Impostos   |         |          |                |                                                        |           |                 |               |                 |                  |               |            |              |
| Guia       | Código  | Paciente | Código<br>Item | Descrição Item                                         | Tipo Item | Qtde<br>Enviada | Valor Enviado | Qtde<br>Glosada | Valor<br>Glosado | Código Glosa  | Qtde.Paga  | Valor Pago   |
|            |         |          | IRPJ           | IMPOSTO DE RENDA<br>RETIDO NA FONTE PESSOA<br>JURIDICA |           | 0               | -R\$ 145,73   | 0               | R\$ 0,00         |               | 0          | -R\$ 145,73  |
|            |         |          | COFINS         | COFINS                                                 |           | 0               | -R\$ 291,47   | 0               | R\$ 0,00         |               | 0          | -R\$ 291,47  |
|            |         |          | PIS            | PIS                                                    |           | 0               | -R\$ 63,15    | 0               | R\$ 0,00         |               | 0          | -R\$ 63,15   |
|            |         |          | CSSLL          | CONTRIBUIÇÃO SOCIAL                                    |           | 0               | -R\$ 97,16    | 0               | R\$ 0,00         |               | 0          | -R\$ 97,16   |
| Total por  | clínica |          |                |                                                        |           | 0               | -R\$ 597,51   | 0               | R\$ 0,00         |               | 0          | -R\$ 597,51  |
| Fotal      |         |          |                |                                                        |           | 0               | -R\$ 597,51   | 0               | R\$ 0,00         |               | 0          | -R\$ 597,51  |
| lotal Méd  | ico     |          |                |                                                        |           | 98              | R\$ 9.118,03  | 0               | R\$ 0,00         |               | 98         | R\$ 9.118,03 |
| Total Reco | ebedor  |          |                |                                                        |           | 98              | R\$ 9.118,03  | 0               | R\$ 0,00         |               | 98         | R\$ 9.118,03 |
|            |         |          |                |                                                        | Qtde      | e Enviada       | Valor Enviado | Qtde<br>Glosada | Valor<br>Glosado |               | Qtde.Paga  | Valor Pago   |
| Total Gera | al      |          |                |                                                        |           | 98              | R\$ 9.118,03  | 0               | 0                |               | 98         | R\$ 9.118,03 |
|            |         |          |                |                                                        |           |                 |               |                 |                  | VALOR LIQUIDO | COM DEDUÇÂ | O DE IMPOS   |

Quando o pagamento do credenciado é feito para um responsável financeiro, os valores de impostos/tributos são apurados diretamente para o responsável, onde ficam indisponíveis para visualização individual.